判定履歴

各回号の判定レートを確認することができます。

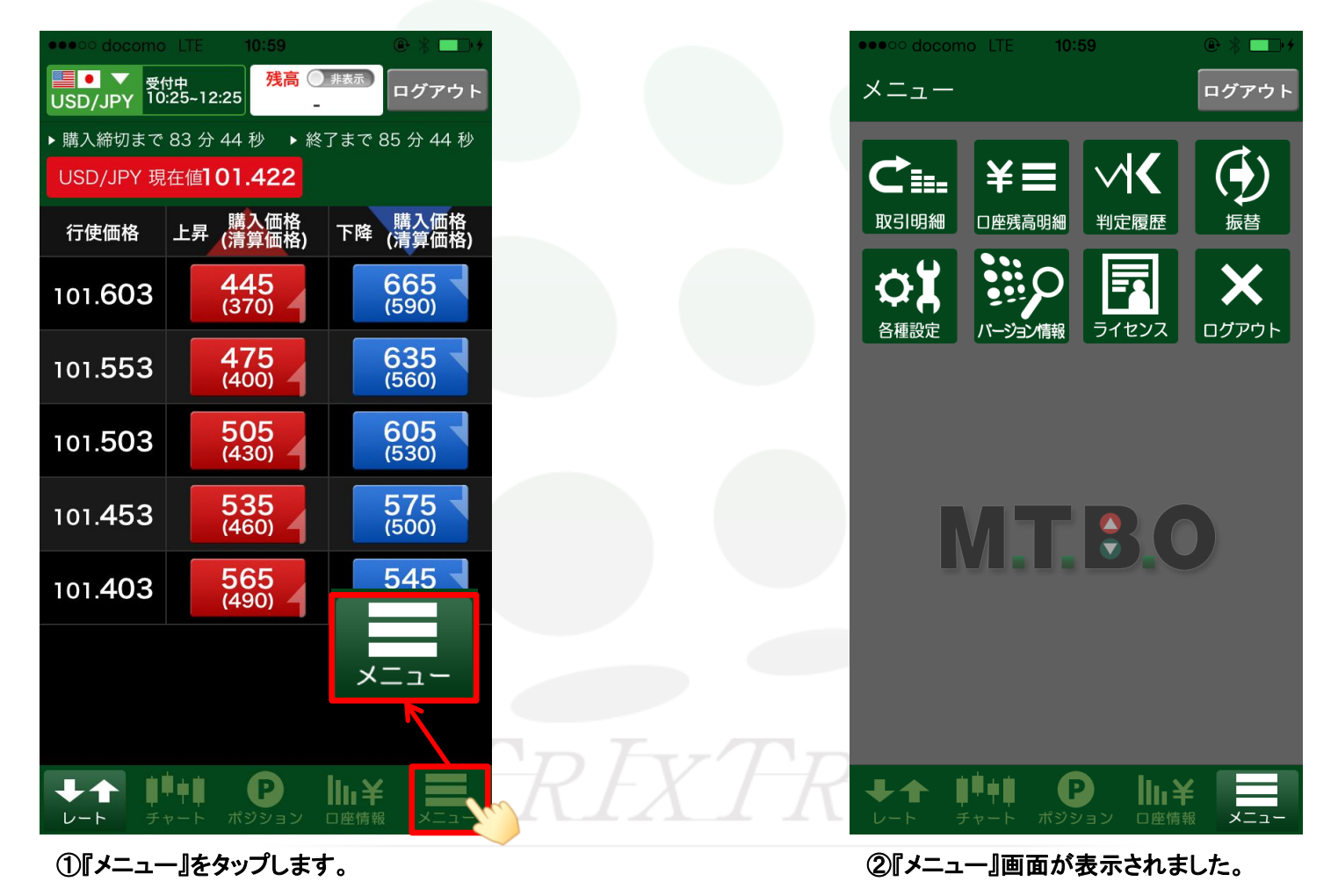

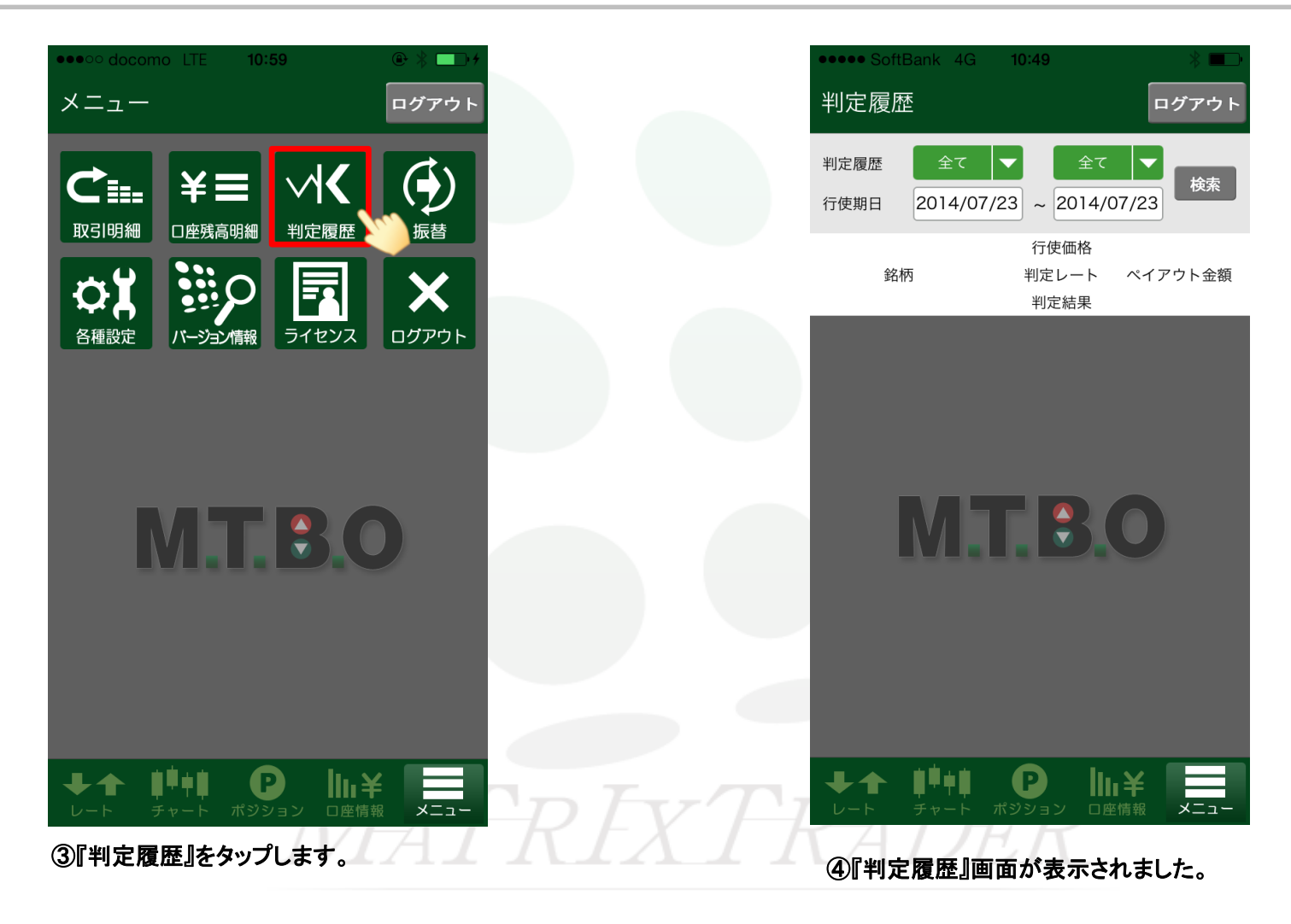

## MTBO for iPhone

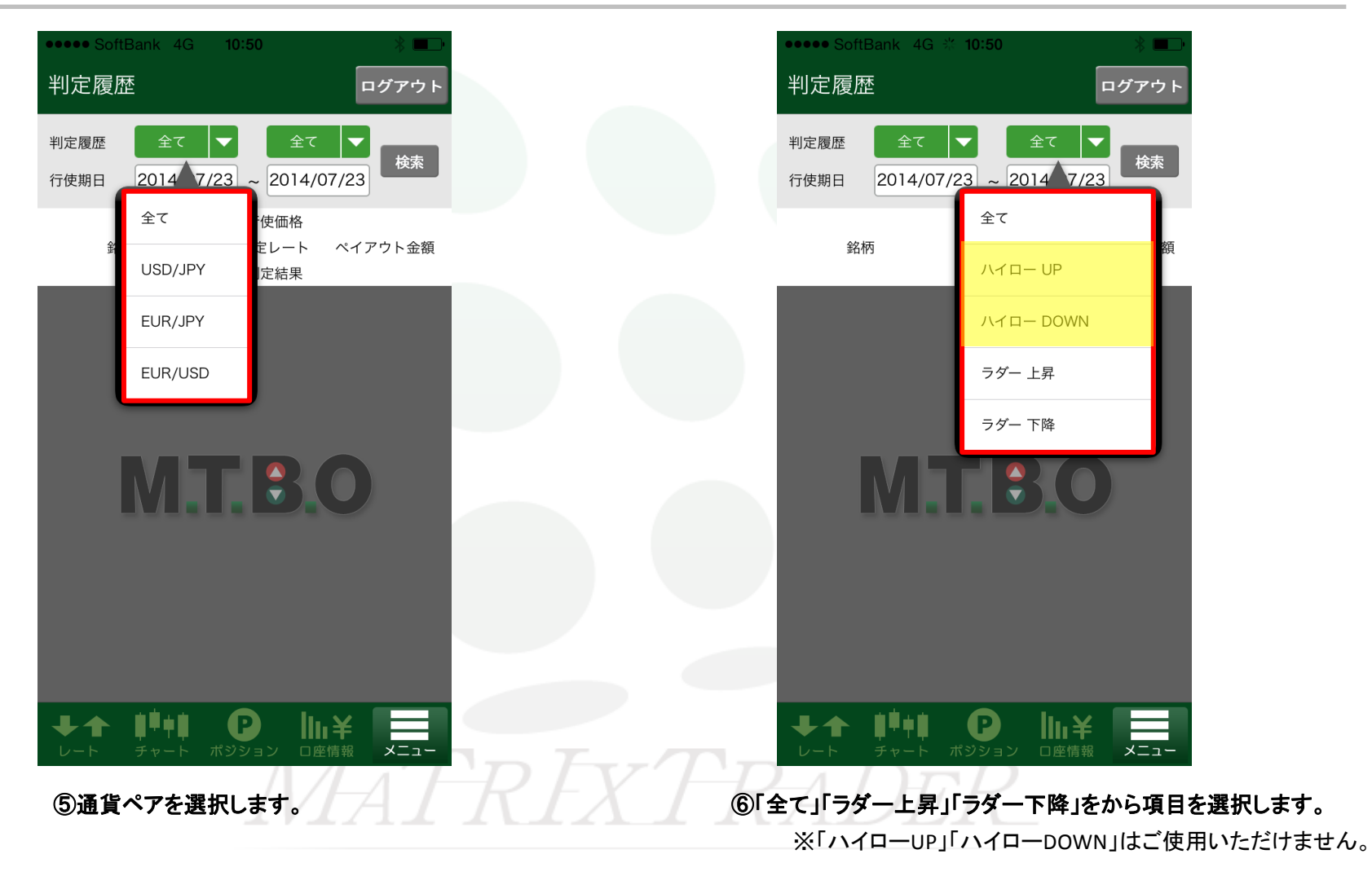

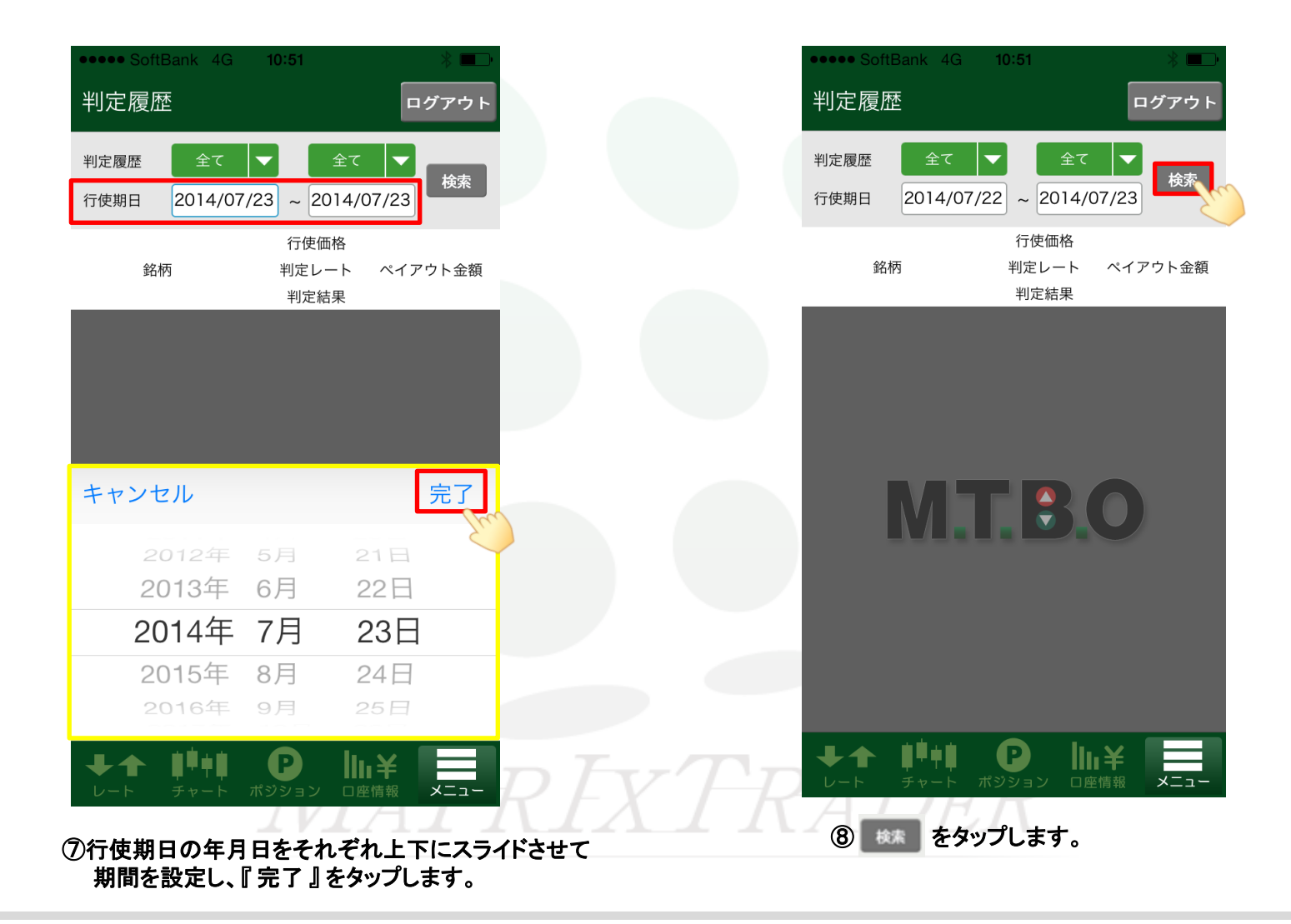

| •••• SoftBank 4G                      | 10:52              | *          |   |                             |
|---------------------------------------|--------------------|------------|---|-----------------------------|
| 判定履歴                                  |                    | ログアウト      |   |                             |
| 判定履歴 全て                               | 全て                 |            | Г |                             |
| 行使期日 2014/07/23                       | 2) ~ 2014/07       | 校索<br>7/23 |   |                             |
|                                       | 行使価格               |            |   | 銘柄                          |
| 銘枘                                    | 判定レート<br>判定結果      | ペイアワト金額    |   |                             |
| USD/JPY ラダー 上昇                        | 101.577<br>101.504 | 0          |   |                             |
| 07/23 08:25 - 10:25                   | OTM<br>101.527     |            |   | ■銘柄 通貨ペア、取引用                |
| 07/23 08:25 - 10:25                   | 101.504<br>OTM     | 0          |   | ■行使価格回号で選択                  |
| USD/JPY ラダー 上昇                        | 101.477<br>101.504 | 1 000      |   | ■判定レート 判定時刻の                |
| 07/23 08:25 - 10:25                   | ITM                | 1,000      |   | ■判定結果 ITM、OTM、              |
| USD/JPY ラダー 上昇<br>07/23 08·25 - 10·25 | 101.504            | 1,000      |   | [判定結果について]<br>ITM インザマネー 判定 |
| USD/JPY ラダー 上昇                        | 101.377            |            |   | OTM:アウトオブマネー、               |
| 07/23 08:25 - 10:25                   | 101.504<br>ITM     | 1,000      |   | ATM: アットサマネー、判              |
| USD/JPY ラダー 下降                        | 101.577<br>101.504 | 1,000      |   | ■ペイアウト金額 各銘林                |
|                                       | ITM<br>101 527     |            |   |                             |
|                                       |                    | ¥          |   |                             |
|                                       | LV.                |            |   |                             |

⑨判定履歴が表示されました。

行使価格 判定レート ペイアウト金額 判定結果

形態、方向、取引時間です。

できる価格のことです。

のレートです。

ATMで表示されます。

定時刻に予想通りの結果(利益)で終了したもの。 判定時刻に予想と反した結果(損失)で終了したもの。 町定時刻に予想と同値で終了したもの。

兩を購入していた場合の1Lot当たりの払い戻し金額です。